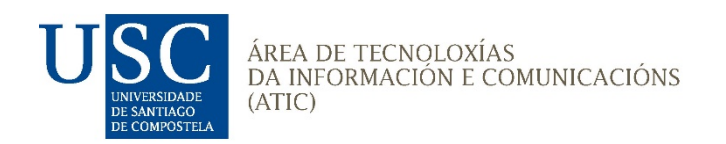

## Manual preliminar uso equipamento aulas docencia USC (Cámara, altofalante+micrófono) ver.03 Xaneiro 2021

Dispositivos a Conectar :

-Cámara LAIA, de aquí en adiante "Cámara teito"

-Micrófono+Altofalante, de aquí e adiante "T-Pod"

Conexión dos dispositivos (só cando non estean xa conectados):

- **Cámara teito**: Conecte o conector USB da Cámara, etiquetado como "Cámara teito" nun porto USB libre do ordenador.
- T-Pod: Conecte o conector USB do T- POD BEAMFORMING (Micrófono e Altofalante) nun porto USB libre do ordenador.

## Prendido dos Dispositivos :

- Cámara teito: Debe esta xa prendida, debe ter o <u>piloto verde</u> acendido, se non estará en laranxa e deberá prendela no mando.
- *T-Pod:* Se non aparece a pantalla prendida e os laterais iluminados de azul deberá pulsar o botón redondo de prendido hasta que se prendan as luces do display e as laterais.

## Selección dos Dispositivos (Cámara e T-Pod) no Teams :

- <u>Deberá entrar nunha reunión</u>, e cando lle apareza a pantalla seguinte :

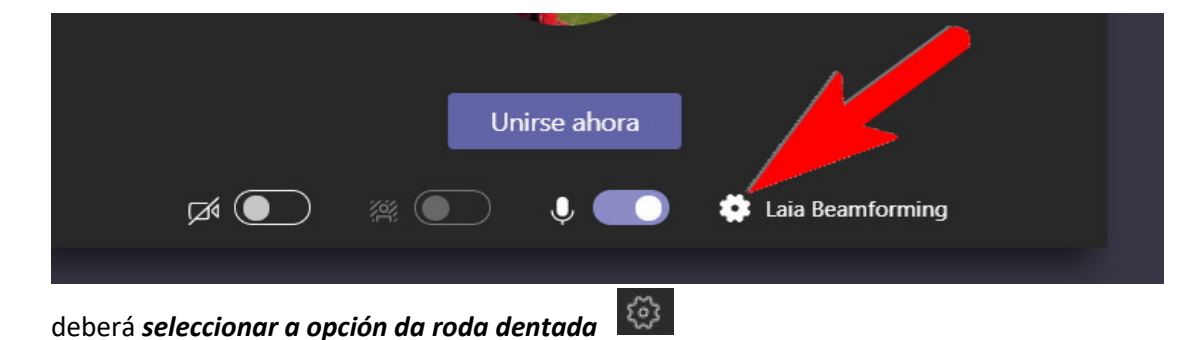

- Ou ben si xa está dentro da reunión, como aparece na pantalla seguinte:

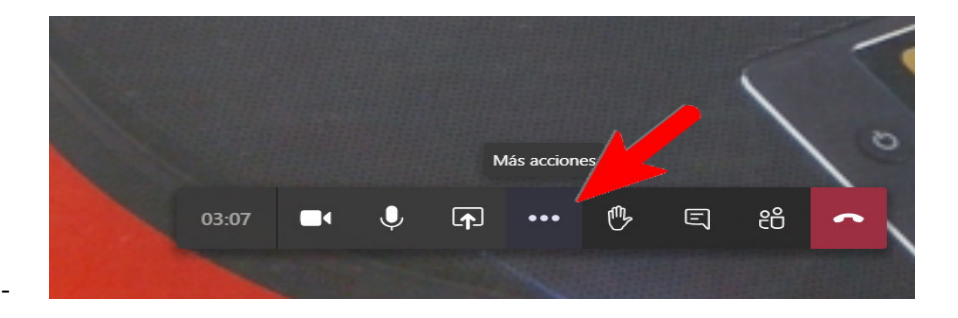

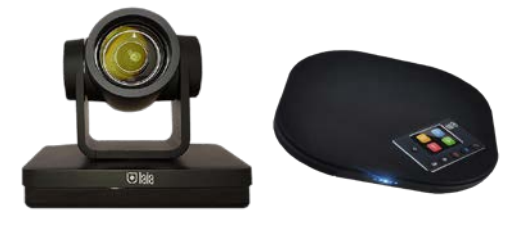

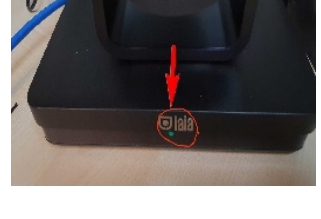

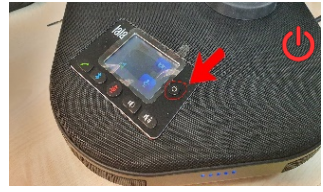

Deberá seleccionar os tres puntos (Más acciones) e logo na seguinte pantalla seleccione a opción de roda dentada (Mostrar configuración de dispositivo) e aparecerán ampliadas as opcións de configuración, podemos velo nas imaxes seguintes:

|           | 🔊 Mostrar configuración de dispositivo             |   |
|-----------|----------------------------------------------------|---|
|           | 🗒 Mostrar notas de reunión                         |   |
|           | <ol> <li>Mostrar detalles de la reunión</li> </ol> |   |
|           | 🎞 Acceder a pantalla completa                      |   |
|           | 🛎 Mostrar efectos de fondo                         |   |
|           | G Activar subtítulos en directo                    |   |
|           | iii Teclado numérico                               | 1 |
|           | Iniciar grabación                                  |   |
|           | 🦔 Finalizar la reunión                             |   |
|           | 🔎 Desactivar vídeo entrante                        | 0 |
| 03:35 📑 🌻 | J A ( <sup>3</sup> ) E :8                          | - |
|           |                                                    |   |

| Configuración del dispositivo        |  |
|--------------------------------------|--|
| Dispositivos de audio                |  |
| Laia Beamforming                     |  |
| Altavoz                              |  |
| Altavoces (Laia Beamforming)         |  |
| Micrófono                            |  |
| Teléfono con altavoz con cancelación |  |
| Hacer una llamada de prueba          |  |
| Cámara                               |  |
| HD Camera                            |  |
|                                      |  |

 <u>Selección da Cámara teito</u>: Imos a opción do despregable e no fondo onde pon "Cámara" apareceranos a Cámara do teito como dous dispositivos, un con un nome "HD Camera ou Laia-Cute" e outro con "HD Sub Camera ou Laia-Cute Sub", debemos seleccionar o primeiro (<u>NON SELECCIONAR</u> <u>NUNCA O QUE INCORPORA A PALABRA "SUB" COMO POR EXEMPLO "HD</u> <u>Sub Camera"</u>

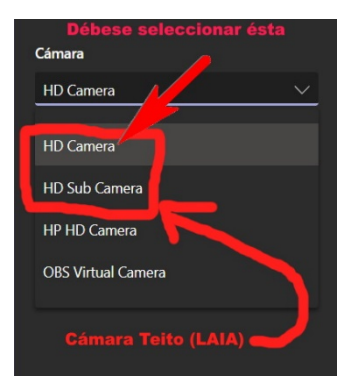

Altavoz

Altavoces (Laia Beamforming)

Altavoces Laia Beamforming Altavoz (Conexant ISST Audio)

🦻 Hacer una llamada de prueba

- <u>Selección do Altofalante (T-Pod)</u>: Imos a opción do despregable onde pon "Altavoz " e apareceranos o altofalante do T-Pod con nome "Altavoces (Laia Beamforming) o cal <u>deberemos seleccionar</u>
- <u>Selección do Micrófono (T-Pod)</u>: Imos a opción do desplregable onde pon "Micrófono " e apareceranos a o micrófono do T-Pod con nome "Teléfono con altavoz ....(Laia Beamforming)" ou algo similar, pero sempre o final co nome "Laia Beamforming" o cal deberemos seleccionar

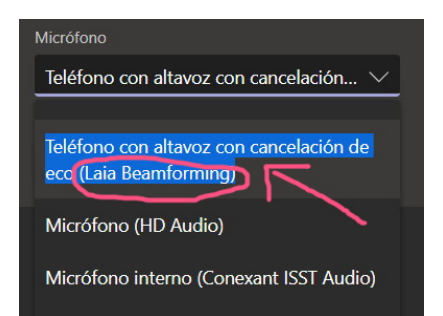

- Posicións Pregravadas da Cámara teito: Nas distintas cámaras das aulas quedan programadas ou pregravadas nos mandos 3 posición de cámara que se seleccionan no mando pulsando os números 1, 2 ou 3 ou outro número pregravados (NUNCA USAR AS TECLAS 2,3,4 <u>BRANCAS</u> DA <u>PARTE SUPERIOR DO MANDO</u> XA QUE SON PARA CONTROLAR DISTINTAS CÁMARAS E NON AS POSICIÓNS)

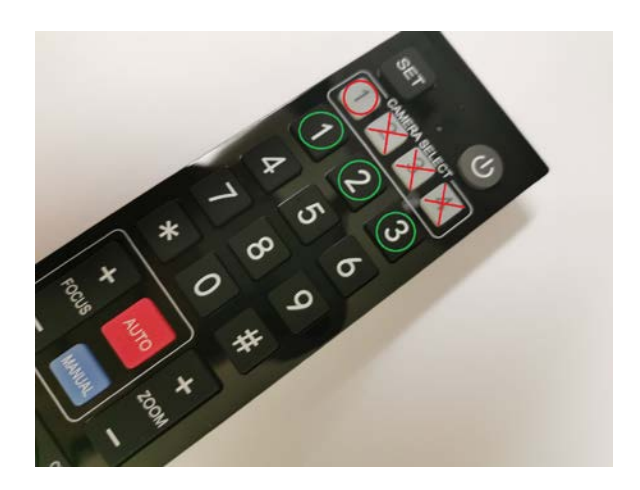

BOTÓN 1 – Plano encerado

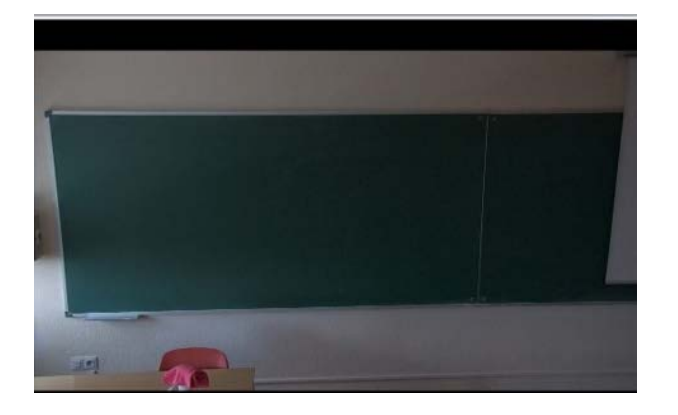

BOTÓN 2 – Plano mesa docente

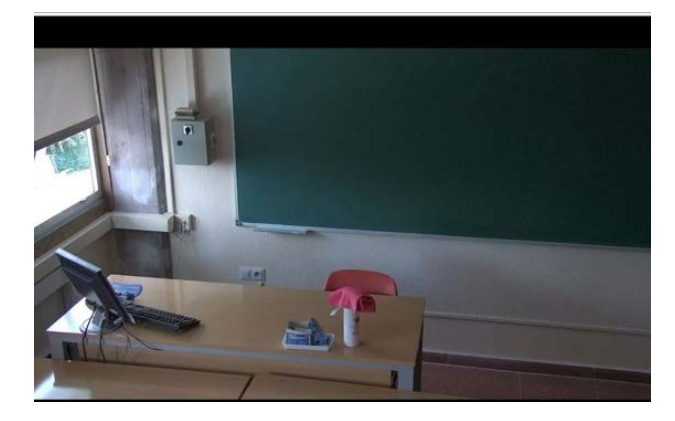

BOTÓN 3 – Plano xeral

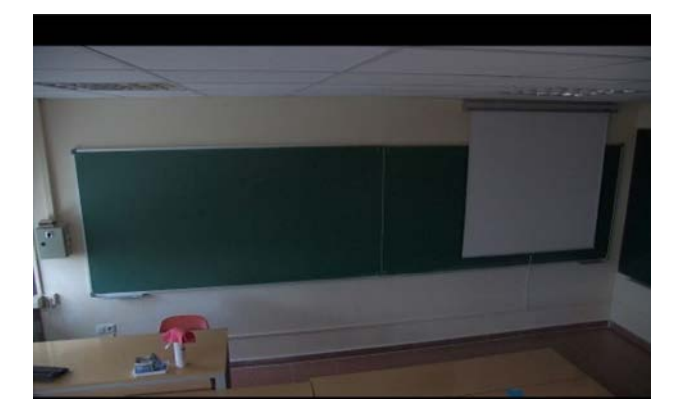

**NOTA IMPORTANTE**: Si teñen algún problema co funcionamento dos dispositivos contacte coa conserxería do centro e no caso de non poder resolverse contacte co Centro de Atención de Usuarios da Área TIC na extensión **55555** indicando o número de aula é o problema que ten co equipamento (cámara, altofalante+micrófono, etc, ...) da aula docente.